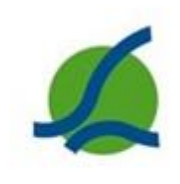

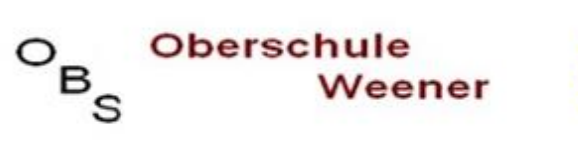

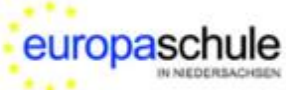

Ganztagsschule mit gymnasialem Angebot

# **Handbuch**

# **Digitales Klassenbuch**

# <u>für Eltern</u>

# Inhaltsverzeichnis

| 1 | Anı  | meldung                          | 1 |
|---|------|----------------------------------|---|
| 2 | Sta  | rtseite                          | 2 |
| 3 | Kra  | nkmeldungen und Entschuldigungen | 3 |
| 4 | Feh  | lzeiten                          | 4 |
| 5 | На   | usaufgaben und Bemerkungen       | 5 |
| 6 | Elte | ernbriefe                        | 6 |
| 7 | Acc  | ount                             | 6 |
|   | 7.1  | Weitere Kinder hinzufügen        | 7 |
|   | 7.2  | Passwort ändern                  | 7 |
| 8 | Pas  | swort vergessen                  | 7 |

#### Seite 1

### 1 Anmeldung

1) Bitte öffnen Sie im Browser: <u>www.schulmanager-online.de</u>

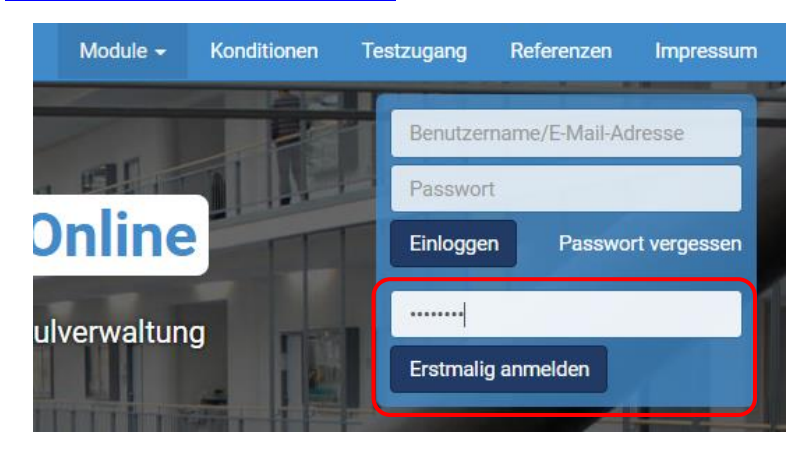

- 2) Geben Sie den Anmeldecode ein, den Sie von der Schule bekommen haben und drücken Sie auf "Erstmalig anmelden".
  Nach der erfolgreichen Anmeldung wird dieser Code NICHT mehr verwendet!
- 3) Wenn Sie nur einen Code (ein Kind an der OBS Weener) haben, klicken Sie auf "Nein":

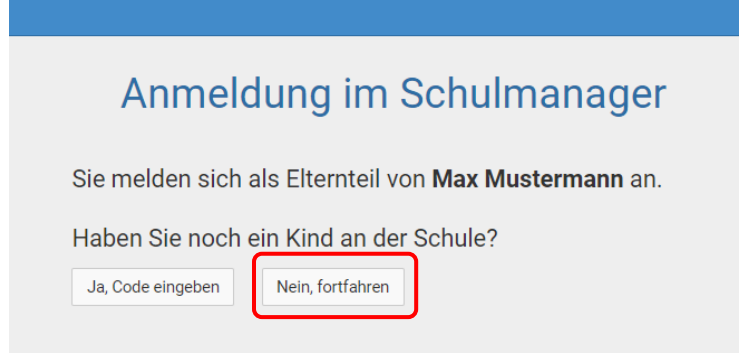

4) Bitte geben Sie Ihren Namen ein und bestätigen mit "Weiter":

| Anmeldung im Schulmanager   |                    |  |  |  |  |
|-----------------------------|--------------------|--|--|--|--|
| Bitte geben Sie Ihren Namer | 1 ein:<br>Nachname |  |  |  |  |
| Рара                        | Mustermann         |  |  |  |  |
|                             |                    |  |  |  |  |

5) Wir empfehlen dringend, eine E-Mail-Adresse einzugeben:

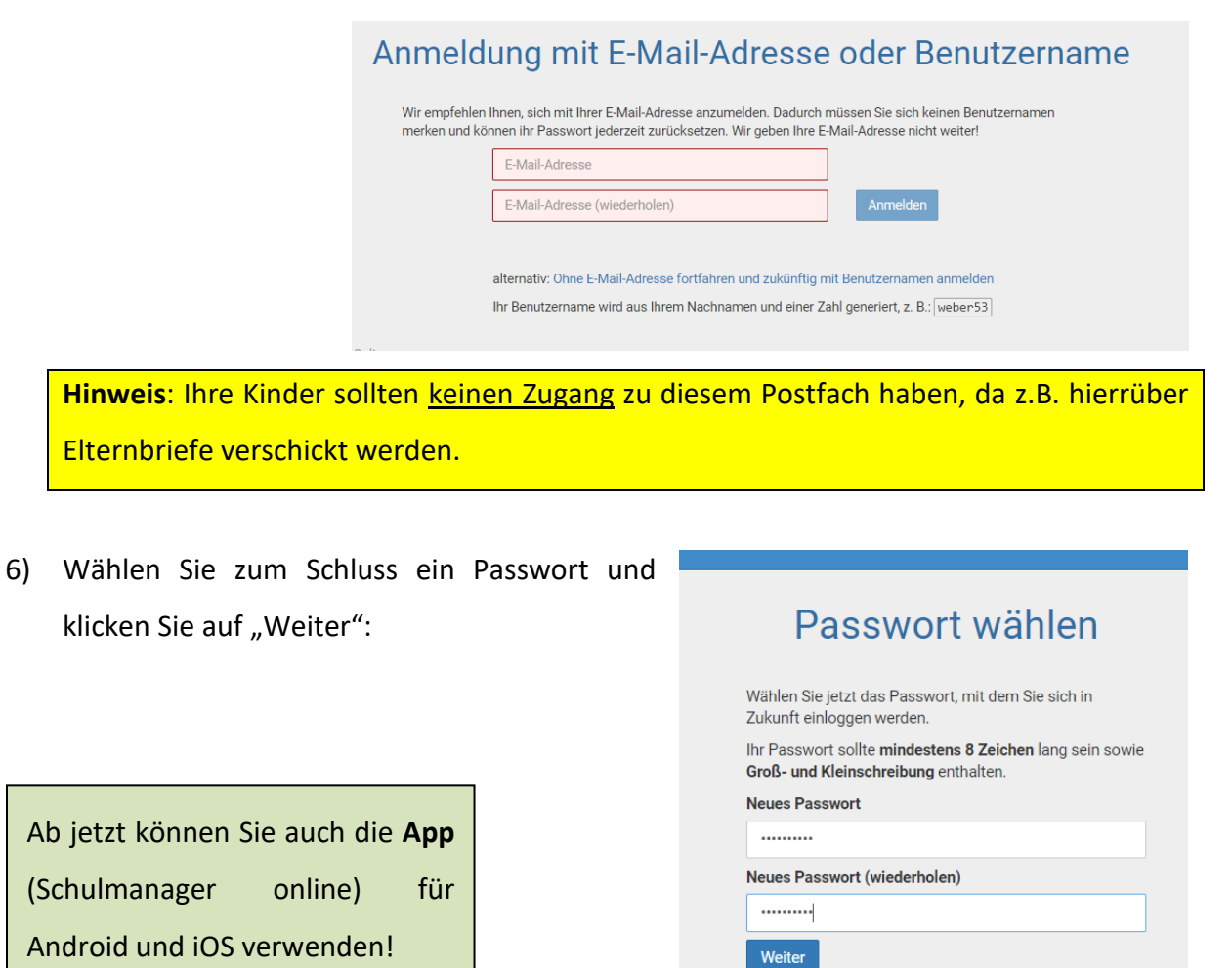

#### 2 Startseite

Die Startseite öffnet sich mit dem Schwarzen Brett (wichtige Informationen) und den fehlenden schriftlichen Entschuldigungen:

| Schulmanager                                                                                                    | H Module -          |                                                                   | 🗘 💄 Auslogger                                                                                          |
|----------------------------------------------------------------------------------------------------|---------------------|-------------------------------------------------------------------|----------------------------------------------------------------------------------------------------|
|                                                                                                    | He                  | erzlich willkommen, Papa I                                        | Bec                                                                                                    |
| Schriftl                                                                                                    | iche Entschuldigung | 🔒 Krankmeldung                                                    | Herzlich Willkommen                                                                                    |
| Bitte reichen Sie ein Attest oder eine schriftliche<br>Entschuldigung für die Krankmeldung von <b>Schüler,</b><br><b>Test</b> vom 03.09.2020 bis zum 04.09.2020 nach.<br>Entschuldigungsformular drucken<br>Dieser Hinweis verschwindet, sobald die<br>Klassenlehrkraft den Eingang bestätigt hat. |                     | Hier können Sie eine Krankmeldung einreichen.<br>Zur Krankmeldung | Hier können Sie Ihr Kind online krankmelden<br>und einsehen:                                           |
|                                                                                                    |                     |                                                                   | Fahlzeiten abgegebene Entschuldigungen nicht erbrachte Hausaufgaben vergessenes Material/Sportkleidung |

Unter dem Drop-down "Module" befinden sich weitere Funktionen.

# 3 Krankmeldungen und Entschuldigungen

| Schulmanager | 🕂 Module 🗸  |                |                |       |
|--------------|-------------|----------------|----------------|-------|
|              | Klassenbuch | K Elternbriefe | A Krankmeldung |       |
|              |             | Herzlich wi    | Ikomme         | n, Pa |

#### a) Eltern melden ihre Kinder online im Modul Krankmeldung krank

- o Krankmeldungen müssen vor der ersten Stunde oder
- einen Tag vorher durchgeführt werden
- b) oder Eltern rufen morgens im Sekretariat an und melden dort ihr Kind krank

#### Für die Onlinemeldung:

- 1) Tag oder Zeitraum angeben
  - "Krankmeldung einreichen" drücken
- 2) Formular ausdrucken
  - schriftliche Entschuldigung unterschreiben und
  - bei der Klassenlehrerin/dem Klassenlehrer einreichen

| Schulmanager | 🔒 Krankmeldung 🚽 |                      |                  |                       |                         |          | ۵ | 1 | Ausloggen |
|--------------|------------------|----------------------|------------------|-----------------------|-------------------------|----------|---|---|-----------|
|              | Klassenbuch      | Elternbriefe         | <b>∱</b> Kr      | ankmeldung            |                         |          |   |   |           |
|              |                  |                      | Krank            | meldung               | I                       |          |   |   |           |
|              |                  |                      | Neue K           | Trankmeldung          |                         |          |   |   |           |
|              | Schüler          | Schüler, Test        |                  |                       |                         |          |   |   |           |
|              | Von              | 08.09.2020           | <b></b>          | Bis                   | 08.09.2020              | #        |   |   |           |
|              | Die erste Str    | unde hat bereits beg | onnen. Daher kön | nen Sie keine Krankme | eldung mehr einreichen. |          |   |   |           |
|              |                  |                      |                  |                       | Krankmeldung eir        | nreichen |   |   |           |
|              |                  |                      | Vergangene       | e Krankmeldungen      |                         |          |   |   |           |
|              | Schüler          | Von                  | Bis              | Status                |                         |          |   |   |           |
|              | Schüler, Test    | 03.09.2020           | 04.09.2020       | Schriftliche En       | sdrucken                |          |   |   |           |

Wurde von der Klassenlehrkraft die schriftliche Entschuldigung angenommen, verschwindet der Hinweis.

Eine schriftliche Entschuldigung muss im Krankheitsfall immer neben der Krankmeldung (in der Schule) abgegeben werden!!!!

# 4 Fehlzeiten

Die Fehlzeiten ihres Kindes werden im Modul "Klassenbuch"  $\rightarrow$  "Berichte"  $\rightarrow$  "Statistik" angezeigt.

Für jede Stunde wird in der Wochenansicht das Verhältnis Fehlzeit/Anwesenheit ausgerechnet und farblich dargestellt.

| chulmanager    | 🗍 Klassenbuch 🗸      | > Berichte | Hausauf | jaben                    |                        |                  | ¢                      | 👤 Auslogge             |
|----------------|----------------------|------------|---------|--------------------------|------------------------|------------------|------------------------|------------------------|
| ·              |                      |            |         | Berich                   | te                     |                  |                        |                        |
|                |                      |            |         |                          |                        |                  | Statistik              | Historie Einträge      |
|                |                      |            |         | Statistik-Einstel        | lungen                 |                  |                        |                        |
| Von: 27.08.202 | 20 🗰 Bis:            | 01.09.2020 |         | Statistik: Abwe          | sende Zeit insgesamt   | ~                | Nur unents             | schuldigte Fehlzeiten  |
| Abwes          | senheit insgesamt    |            |         |                          | Abwesenh               | eit nach Stunden | 1                      |                        |
| 156%           | 1 71 / 11 64         | d )        | Stunde  | Montag                   | Dienstag               | Mittwoch         | Donnerstag             | Freitag                |
| 10,0 % (       | (1,7171130           | u.)        | 1       |                          |                        |                  | 0 %<br>(0 00 / 1 Std.) | 0 %<br>(0 00 / 1 Std.) |
| Abwese         | nheit nach Fächern   |            | 2       | 100 %<br>(1,00 / 1 Std.) |                        |                  | 0 %<br>(0,00 / 1 Std.) | 0 %<br>(0,00 / 1 Std.) |
| Fach           | Abwesenheit          |            | 3       | 71 %<br>(0,71 / 1 Std.)  | 0 %<br>(0,00 / 1 Std.) |                  | 0 %<br>(0,00 / 1 Std.) | 0 %<br>(0,00 / 1 Std.) |
| Mathematik     | 57 % (1,71 / 3 Std.) |            | 4       | 0%                       | 0%                     |                  | 0%                     | 0%                     |
| Deutsch        | 0 % (0,00 / 3 Std.)  |            |         | (0,00 / 1 Std.)<br>0 %   | (0,007 T Std.)<br>0 %  |                  | (0,00 / 1 Std.)<br>0 % | (0,007 T Std.)<br>0 %  |
| Englisch       | 0 % (0,00 / 2 Std.)  |            | 5       | (0,00 / 1 Std.)          | (0,00 / 1 Std.)        |                  | (0,00 / 1 Std.)        | (0,00 / 1 Std.)        |
| Geschichte     | 0 % (0,00 / 1 Std.)  |            | 6       | 0 %<br>(0.00 / 1 Std.)   | 0 %<br>(0.00 / 1 Std.) |                  |                        |                        |
| Politik        | 0 % (0,00 / 1 Std.)  |            | 7       |                          |                        |                  |                        |                        |
|                |                      |            | 8       |                          |                        |                  |                        |                        |
| Sport          | 0 % (0,00 / 1 Std.)  |            |         |                          |                        |                  |                        |                        |

Die konkreten Fehlzeiten (Tage, Stunden, Verspätungen) ihres Kindes werden unter "Berichte"  $\rightarrow$  "Historie" aufgelistet:

| chulmana                   | ger 🛿 Klassenbuch | - > Berichte Haus    | aufgaben |          |                                               |                |            | ۵ ۵      |
|----------------------------|-------------------|----------------------|----------|----------|-----------------------------------------------|----------------|------------|----------|
|                            |                   |                      | Bori     | chto     |                                               |                |            |          |
|                            |                   |                      | Den      | CITIC    |                                               |                | _          |          |
|                            |                   |                      |          |          |                                               |                | Statistik  | listorie |
|                            |                   |                      |          |          |                                               |                | ounder 10  | and ge   |
|                            | Alle Abwesenh     | eiten                |          |          | Abwesent                                      | eit nach Stund | en         |          |
| Zeitraum                   | Information       | Entschuldigung       | Aktuelle | Woche    | </td <td>woohe 36</td> <td>~ `</td> <td></td> | woohe 36       | ~ `        |          |
| 16.09.2021                 | Grund unbekannt   | × Unentschuldigt     | 7 income |          | < Nalenue                                     | si woone 30    |            |          |
| ab 12:10 Uhr               |                   |                      | Stunde   | Montag   | Dienstag                                      | Mittwoch       | Donnerstag | Freitag  |
| ab 12:10 Uhr               | Grund unbekannt   | × Unentschuldigt     | 1        | Anwesend | 07.09.2021                                    | Anwesend       | Abwesend   | Anwesend |
| 10.09.2021                 | Grund unbekannt   | × Unentschuldiat     | 2        | Anwesend |                                               | Anwesend       | Abwesend   | Anwesend |
| ab 11:20 Uhr               |                   |                      | 3        | Anwesend | Anwesend                                      |                |            | Anwesend |
| 09.09.2021<br>ab 07:40 Uhr | Grund unbekannt   | × Unentschuldigt     | 4        | Anwesend | Anwesend                                      | Anwesend       |            | Anwesend |
| 06.09.2021                 |                   | the other second and | 5        | Anwesend | Anwesend                                      |                | Abwesend   | Abwesend |
| ab 12:10 Uhr               | Grund unbekannt   | × Unentschuldigt     | 6        | Abwesend | Anwesend                                      |                | Abwesend   |          |
| 02.09.2021                 | Krankgemeldet     | × Unentschuldigt     | 7        |          |                                               |                |            |          |
| ganztägig                  | - managemender    | A onemoonuluige      | 8        |          |                                               |                |            |          |
|                            |                   | PDE-Export           |          |          | · · · · · ·                                   | -              | - 25       |          |
|                            |                   | - PDP-Export         |          |          |                                               |                |            |          |

#### Hinweis:

Für Verspätungen oder Fehlzeiten einzelner Stunden können Sie kein Formular ausdrucken. Bitte informieren Sie dennoch die Klassenlehrkraft! In diesem Fall ist beispielsweise der PDF-Export möglich, auf dem die Fehlzeit von Ihnen kommentiert und unterschrieben wird.

# 5 Hausaufgaben und Bemerkungen

Sie können alle aufgegebenen Hausaufgaben im Modul "Klassenbuch"  $\rightarrow$  "Hausaufgaben" einsehen. Diese werden nach Datum und Fach sortiert:

| 🗌 Klassenbuch 🗸 | > Berichte                                                                 | Hausaufgaben |                |
|-----------------|----------------------------------------------------------------------------|--------------|----------------|
|                 |                                                                            | Haus         | aufgaben       |
|                 |                                                                            | Dienst       | ag, 08.09.2020 |
|                 | Englisch<br>Tb p.11                                                        |              |                |
|                 |                                                                            | Monta        | ng, 07.09.2020 |
|                 | Mathematik<br>S. 16. /<br>Geschichte<br>Arbeitsblatt<br>Deutsch<br>Buch S. |              |                |

Unterrichtsbemerkungen ihres Kindes werden im Modul "Klassenbuch"  $\rightarrow$  "Berichte"  $\rightarrow$  "Einträge" angezeigt. Es lassen sich auch Kommentare **beim Anklicken** einblenden:

| Schulmanager          | 🛿 Klassenbuch 👻 🗲 Berichte Hausaufga | ben               |                | - ۵               |            |               |                      |         |
|-----------------------|--------------------------------------|-------------------|----------------|-------------------|------------|---------------|----------------------|---------|
|                       |                                      | Berichte          |                |                   |            |               |                      |         |
|                       |                                      |                   | Statistik      | Historie Einträge | ]          |               |                      |         |
|                       |                                      | 🔳 Einträge        |                |                   |            |               |                      |         |
|                       | Anzahl der Eintr                     | äge Häufigste Fäc | her            |                   |            |               |                      |         |
| :-)                   | 0                                    |                   |                |                   |            | ohne HA       |                      | ¥       |
| Info                  | 0                                    |                   |                |                   |            | onne na       |                      | <u></u> |
| keine Sport-Teilnahme | 1                                    | Sport (1)         |                |                   |            | Alle Cächer - |                      |         |
| ohne HA               | 3                                    | Erdkunde (2), I   | Mathematik (1) |                   |            | Alle Facher • |                      |         |
| ohne Material         | 0                                    |                   |                | Datum             | Fach       | Lehrer        | Kommentar            |         |
| ohne Sport-Kleidung   | 1                                    | Sport (1)         |                | 20.00.2021        | Fedlando   | Lenier        | Konnicitur           |         |
| U-Störung/Verhalten   | 0                                    |                   |                | 20.09.2021        | Erakunde   |               |                      |         |
|                       |                                      |                   |                | 17.09.2021        | Mathematik |               |                      |         |
|                       |                                      |                   |                | 13.09.2021        | Erdkunde   |               | teilweise bearbeitet |         |

## 6 Elternbriefe

Von der Oberschule Weener können über den Schulmanager digitale Elternbriefe verschickt werden. Diese werden auf der Startseite angezeigt:

| Schulmanager 📰 Module 👻                                                                                                    |                                                 | ۵. ۵.                                                             |
|----------------------------------------------------------------------------------------------------|-------------------------------------------------|-------------------------------------------------------------------|
| He                                                                                                    | rzlich willkommen, Test I                       | Eltern                                                            |
| Schriftliche Entschuldigung                                                                                                    | Ungelesener Elternbrief                         | # Krankmeldung                                                    |
| Bitte reichen Sie ein Attest oder eine schriftliche<br>Entschuldigung für die Krankmeldung von <b>Schüler,</b><br>Test am 02.09.2021 nach. | Sponsorenlauf Lesen<br>Versendet am: 16.09.2021 | Hier können Sie eine Krankmeldung einreichen.<br>Zur Krankmeldung |

Haben Sie eine E-Mail-Adresse hinterlegt, wird dieser Brief zusätzlich per E-Mail verschickt.

Im Modul "Elternbriefe" werden alle Elternbriefe aufgeführt.

Eine Lesebestätigung erfolgt digital:

- in der App oder im Internet-Browser wird auf "Lesen" gedrückt,
- es wird an einer Umfrage am Ende der E-Mail teilgenommen oder
- in der E-Mail wird auf "Bitte klicken Sie hier, um zu bestätigen, dass Sie die Information erhalten haben!" geklickt

### 7 Account

| Schulmanager 🖴 Module -   |                                                                       | A (***                                                                                                    |
|---------------------------|-----------------------------------------------------------------------|----------------------------------------------------------------------------------------------------|
|                           | Ihre Benutzerdaten                                                    |                                                                                                    |
| Angemeldet als Elternteil | Benutzerdaten                                                         | 2-Faktor-Authentifizierung                                                                                                    |
| Schüler, Test (E8a)       | Name<br>Test Eltern<br>E-Mail-Adresse<br>Passwort<br>******* @ ändern | Erhöhen Sie die Sicherheit Ihres Benutzerkontos,<br>indem Sie die 2-Faktor-Authentifizierung aktivieren.<br>Anschließend erhalten Sie beim Anmelden an einem<br>neuen Gerät einen Code per E-Mail, der für die<br>Anmeldung notwendig ist.<br>2-Faktor-Authentifizierung aktivieren |

#### 7.1 Weitere Kinder hinzufügen

Sie können an dieser Stelle weitere Kinder anmelden bzw. freischalten. Dafür muss der erstmalige/einmalige Anmeldecode in das Feld eingegeben werden.

#### 7.2 Passwort ändern

Im Feld Benutzerdaten kann das Passwort oder die E-Mail-Adresse geändert werden.

#### 8 Passwort vergessen

Sollten Sie das Passwort vergessen haben, klicken Sie beim Login auf das Feld "Passwort vergessen". Im nächsten Feld kann mit der aktuellen E-Mailadresse das Passwort geändert werden.

| Login                         |           |  |  |  |  |  |
|-------------------------------|-----------|--|--|--|--|--|
| E-Mail-Adresse / Benutzername |           |  |  |  |  |  |
|                               |           |  |  |  |  |  |
| Passwort                      |           |  |  |  |  |  |
|                               |           |  |  |  |  |  |
| Passwort vergessen            | Einloggen |  |  |  |  |  |

# Passwort vergessen

Wenn Sie sich mit einem Benutzernamen angemeldet haben: Können Sie Ihr Passwort nicht selbstständig zurücksetzen. Bitte wenden Sie sich dann an die Schule.

Wenn Sie sich mit Ihrer E-Mail-Adresse angemeldet haben: Geben Sie hier Ihre E-Mail-Adresse ein. Wir senden Ihnen dann eine E-Mail mit einem Link zum Zurücksetzen des Passworts.

Ihre E-Mail-Adresse

Seite 7

| D       |      |        |         |
|---------|------|--------|---------|
| Passwor | - 70 | T IC R | serzen  |
|         |      |        | COCLEGN |